## Способы пополнения баланса

## в системе телефонной связи «Аквилон» (ООО «Орион телеком»)

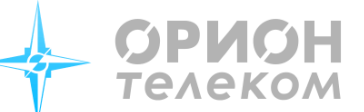

Начать звонить с системой телефонных переговоров «Аквилон» легко – для этого нужно узнать номер Вашего лицевого счета у сотрудников исправительного учреждения и пополнить его одним из следующих способов:

- 1. <u>С помощью сервисной карты междугородной и международной связи компании «Орион телеком».</u> Сервисные карты можно приобрести в магазине исправительного учреждения.
- 2. <u>С помощью банковских карт VISA, MasterCard или «МИР» на сайте aquilon.orionnet.ru:</u>

Для осуществления платежа необходимо в браузере компьютера перейти по адресу: http://aquilon.orionnet.ru/, в появившемся окне в полях **«Номер лиц. счета»** и **«Фамилия»** ввести соответствующие данные и нажать кнопку **«Войти»**. В появившемся окне необходимо ввести сумму пополнения лицевого счета осужденного (минимум 150 рублей). Автоматически будет определена сумма списания со счета банковской карты (т.е. сумма с учетом комиссии банка).

Также можно ввести сумму списания с карты, при этом сумма пополнения лицевого счета осужденного будет автоматически пересчитана.

После определения размера платежа нажать кнопку «Продолжить».

Удостовериться в правильности параметров платежа. Нажать кнопку «Да, продолжить». После этого произойдёт переход на страницу банка.

Здесь необходимо заполнить все требуемые поля: **«Номер карты»**, **«Срок действия»**, **«Владелец карты»** и **«Код CVV/CVC»** (указан на обороте карты). После заполнения всех полей необходимо нажать кнопку **«Оплатить»**.

Если по форме Вашего банка требуется дополнительное подтверждение платежа в виде СМС-пароля, произойдет автоматический переход на страницу банка.

3. <u>Через платежные терминалы QIWI</u>

Внимание, при оплате через QIWI нет проверки соответствия ФИО и № лицевого счета! Не ошибайтесь при вводе. Можно воспользоваться сервисом «Поиск», ввести «Орион телеком» либо последовательно нажать «Интернет, ТВ и Телефония», «Интернет», «Орион телеком». Ввести номер лицевого счета, сумму и нажать кнопку «Продолжить».

4. <u>Через QIWI-кошелек</u>

Внимание, при оплате через QIWI нет проверки соответствия ФИО и № лицевого счета! Не ошибайтесь при вводе. Воспользоваться сервисом «Поиск», ввести «Орион телеком», нажать на кнопку «Орион Телеком.Интернет». Ввести номер лицевого счета, сумму и нажать кнопку «Оплатить».

5. <u>Через банкоматы «Сбербанка»</u>

Можно воспользоваться сервисом «Поиск» и найти «Орион телеком» либо последовательно нажать кнопки «Платежи наличными», «Интернет и ТВ», «Интернет», «Орион телеком». Далее необходимо выбрать способ оплаты, ввести № лицевого счета, сверить данные (Ф.И.О. получателя), ввести сумму и нажать кнопку «Продолжить».

6. <u>Через платежную систему «Сбербанк Онлайн» (в т.ч. с помощью мобильного приложения)</u>

Для этого нужно авторизоваться в системе, выбрать пункт «Платежи», далее «Интернет и ТВ», «Орион телеком», и ввести номер лицевого счёта. После проверки данных по лицевому счету нажать кнопку «Продолжить» ввести сумму пополнения и снова нажать кнопку «Продолжить».

Номер моего лицевого счета: \_\_

Техническая поддержка по т. (391) 200-15-57